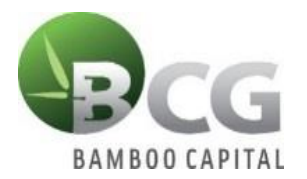

## THE ANNUAL GENERAL MEETING 2021 BAMBOO CAPITAL JOINT STOCK COMPANY

# INSTRUCTIONS TO LOGIN TO PARTICIPATE THE ANNUAL GENERAL MEETING 2021 BAMBOO CAPITAL JOINT STOCK COMPANY

To attend the Online Meeting and vote remotely by means of electronic voting, please log in according to the following 3 steps.

#### \* <u>Step 1</u>:

Shareholders using computers or tablets or smartphones with Wifi/3G internet connection visit

website <u>www.bcg.bvote.vn</u> or <u>bcg.bvote.vn</u>  $\rightarrow$  Press the button

Sign in to vote

## ✤ <u>Step 2</u>:

- Fill in the **Username** printed in the Invitation Letter (This is the Identification Number/ID card for the individual or the Certificate of business registration for the organization that has deposited at the Securities Depository).
- Choose 1 of 2 ways::
- ➤ To login with a password → Press
  CONTINUE WITH YOUR PASSWORD
- To login with OTP code  $\rightarrow$  Press CONTINUE WITH YOUR OTP CODE

## \* <u>Step 3</u>:

## If you choose to login with a password:

 $\rightarrow$  Enter your password (printed in the Invitation Letter)

*If you choose to login with OTP code:* If you choose to log in with OTP code: Check OTP messages sent to your phone number (*registered with the Securities Depository*)

 $\rightarrow$  Enter the OTP code

|                                | Shared<br>Pione ender the p | wowerd in the invitation letter | 8            | a              | Line where the state of the state of the sta |
|--------------------------------|-----------------------------|---------------------------------|--------------|----------------|----------------------------------------------------------------------------------------------------|
| $\rightarrow$ Press the button |                             | SIGN IN                         |              | to complete lo | gin                                                                                                    |
| $\rightarrow$ Press the button | Checkin                     | to participate                  | the Meeting. | I              | 0                                                                                                    |

#### **Step 4**: Voting the procedure for opening the Meeting

• Shareholders choose Approve, Disapprove or Abstention to vote for the content.

#### S Opening Ceremony

| No. | Content                                                                                             |              | Voting     |            |
|-----|----------------------------------------------------------------------------------------------------|--------------|------------|------------|
|     |                                                                                                    | Approve      | Disapprove | Abstention |
| 1   | List of Union Chairman                                                                              | $\checkmark$ |            |            |
| 2   | List of Secretariat                                                                                 |              |            |            |
| 3   | List of the voting committee                                                                        |              |            |            |
| 4   | Approval of AGM, regulations on organizing AGM, nominating and voting for additional members of BoD |              |            |            |
|     |                                                                                                    |              |            |            |

Press the button

to submit your vote.

#### \* <u>Step 5</u>: Voting the Reports and Proposals

- Shareholders choose *Approve, Disapprove or Abstention* to vote for each issue.
  - > If you choose *Approve*, you tick as below:

|              | Voting     |            |              |
|--------------|------------|------------|--------------|
| Approve      | Disapprove | Abstention |              |
|              |            |            |              |
|              |            |            |              |
| $\checkmark$ |            |            | Vote is sent |

> If you choose *Disapprove*, you tick as below:

|   |         | Voting     |            |              |
|---|---------|------------|------------|--------------|
|   | Approve | Disapprove | Abstention |              |
| l |         |            |            | Vote is sent |

SHOW HIDE

> If you choose *Abstention*, you tick as below:

|          |               | Voting          |            |                           |
|----------|---------------|-----------------|------------|---------------------------|
|          | Approve       | Disapprove      | Abstention |                           |
|          | !             |                 |            | Vote is sent              |
| • Then y | ou press Vote | is sent or pres | Send all   | to submit all your votes. |

## **Step 6:** Voting election (Cumulative voting)

For voting election related to cumulative voting, Shareholders will enter the number of votes for each corresponding candidate or click to vote equally to divide the total number of votes that can be voted for candidates. (Total number of votes can be voted = Total number of shares held by shareholders or representatives \* Number of members elected).

| ⊞ | Content (cumulative v                                                                          | voting)                   |                             |                                  |                           |       |     | SHOW         | HIDE |
|---|------------------------------------------------------------------------------------------------|---------------------------|-----------------------------|----------------------------------|---------------------------|-------|-----|--------------|------|
|   | Vote for additional<br>members of the<br>BoD in the 2018-<br>2023 term<br>Total of valid votes | Nguyen Van A 100 700      | Nguyen Van B Enter number o | f votes<br>Total of the<br>votes | Nguyen V. Enter num other | an C  | 600 | Vote is sent |      |
| ⊞ | Content (cumulative v                                                                          | (Enter the num<br>voting) | ber of votes                | for each                         | n candid                  | late) |     | SHOW         | HIDE |
|   | Vote for additional<br>members of the<br>BoD in the 2018-<br>2023 term                         | V Nguyen Van A            | Nguyen Van B                |                                  | Nguyen Va                 | an C  |     |              |      |
|   | Total of valid votes                                                                           | 700                       |                             | Total of the<br>votes            | e other                   |       | 0   |              |      |
|   |                                                                                                |                           |                             |                                  |                           |       |     | Vote is sent |      |

(Click to vote equally to divide the total number of votes that can be voted for candidates)

#### ✤ <u>Step 7</u>: Voting Meeting Minutes and Meeting Resolution

Shareholders choose *Approve, Disapprove or Abstention* to vote for the content.

| No. | Content            |         | Voting     |            |
|-----|--------------------|---------|------------|------------|
|     |                    | Approve | Disapprove | Abstention |
| 1   | Meeting minutes    |         |            |            |
| 2   | Meeting resolution |         |            |            |
|     |                    |         |            |            |

Then you press
 Send all
 to submit your votes.

#### Instructions to download the voting results file:

Shareholders click on "Download file of voting results" to download voting results to their devices.

| No. | Content            |               | Voting            |            |              |
|-----|--------------------|---------------|-------------------|------------|--------------|
|     |                    | Approve       | Disapprove        | Abstention |              |
| 1   | Meeting minutes    |               |                   |            | Hasn't voted |
| 2   | Meeting resolution |               |                   |            | Hasn't voted |
|     |                    |               |                   |            | Send all     |
|     |                    | Download file | of voting results |            |              |

#### Instructions for submitting comments:

After logging in, Shareholders can send their opinions to the Meeting by entering the box "Register for discuss". The Secretary will synthesize shareholders' opinions to transfer to the Union Chairman.

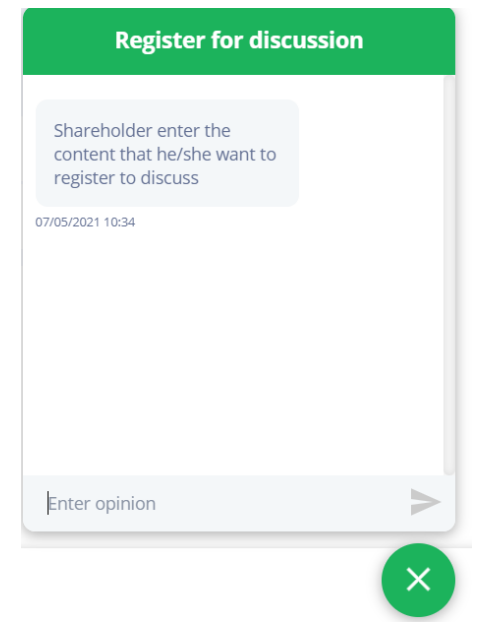

#### **Instructions for speaking:**

The function allows Shareholders to express their opinions in the Meeting.

When invited to speak, the system will display a notification window, allowing Shareholders to click on the link provided by the system to participate in online meeting and express their opinions.

#### Instructions for authorization function:

Shareholders have 2 ways to authorize:

- By power of attorney: Power of attorney is attached to the Invitation Letter of authorization to attend the General Meeting of Shareholders. Shareholders fill the information on paper and send it to the Shareholders' Qualification Inspection Committee to process authorized information.
- Authorization online on the system. The content is described as below:

A function that allows Shareholders who cannot attend the Meeting can authorize another shareholder or another person (not a shareholder) to attend the Meeting and vote.

• Online authorization guide:

**Step 1**: Shareholders click "Authorization" at the top right of the screen.

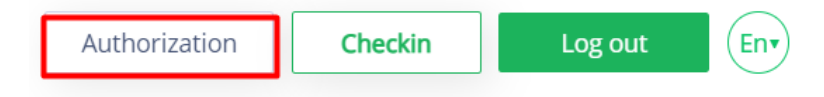

Step 2: Shareholders enter the information of the person who wants to authorize:

- Full name of authorized person.
- Phone of authorized person.
- ID card / CCCD authorized person.
- Number of shares authorized.

Information of authorized person

| Full name *                         | Phone number *    |                   |
|-------------------------------------|-------------------|-------------------|
| Enter information                   | Enter information |                   |
| ID number *                         | lssue date *      | Issue place *     |
| Enter information                   | dd/mm/yyyy        | Enter information |
| Enter number of authorized shares * |                   |                   |
| Enter information                   | Authorization     |                   |
|                                     |                   |                   |

Press "Authorization" to send the information to the system..

Shareholders can manage their authorization status in the authorized list.

**Step 3**: To complete the authorization process, Shareholders click "Download authorization form file" and fill in all information sent to the meeting.